# はじめに

このファイルは注意事項を主に書いています。詳細は PotKey-USB セットアップ CD 内の PotKey-USB.txt をご覧下さい。

## 初めての接続とインストール時のユーザ権限について

Windows 2000 又は Windows XP(Professional)がインストールされたパソコンに初めて 「ぽつぽつ君/USB」を接続する場合、Administrator 権限を持つユーザが行う必要がありま す。Administrator 権限を持たないユーザが接続すると正しく認識しないことがあります。

通常使用するユーザが Administrator 権限を持たない場合は一時的にユーザ権限を Administrator に変更し「ぽつぽつ君/USB」を接続して下さい。「ぽつぽつ君/USB」を認識 後パソコンを再起動し PotKey-USB をインストールして下さい。

「ぽつぽつ君/USB」の接続と PotKey-USB のインストールに関してはそれぞれの項目を ご覧下さい。

正常に動作することを確認しユーザ権限を元の状態に戻して下さい。

## 「ぽつぽつ君/USB」を接続

「ぽつぽつ君/USB」をパソコンの USB コネクターに接続します。USB ハブを経由して 接続した場合はハブの種類により使用出来ない場合があります。

「ぽつぽつ君/USB」を初めてパソコンに接続した時、インストールする環境によりハ ードウェアウィザードが起動することがあります。この場合オプションなどは変更せず「次 へ」のボタンを何回か押し、最後に「完了」のボタンを押してください。途中 Windows の CD-ROM を要求された場合は指示通りに CD-ROM をセットして下さい。

### ジョイスティックとの競合

Windows は「ぽつぽつ君/USB」をゲームコントローラー(ジョイスティック)と認識 します。お使いのパソコンにジョイスチックを接続されている場合、PotKey-USB が正常 に動作しない可能性がありますので PotKey-USB をお使いになる場合はパソコンからジョ イスティックを外してご使用下さい。

#### PotKey/OP-QuickReader との併用

PotKey-USB と RS-232C 接続「ぽつぽつ君」用 PotKey を同時に使用することは出来ませんが双方をインストールし、どちらか一方を使用することは可能です。

ただしどちらも最新版でないと不具合を生じますので古いバージョンをお使いの場合は 最新版にアップデートして下さい。

[スタートアップ]には双方が登録されますのでどちらかを削除して下さい。

OP-QuickReader との同時使用は問題ありませんが、古いバージョンの場合は不具合を 生じますので最新版にアップデートして下さい。

### PotKey-USB のインストール方法

PotKey-USB をインストールするには PotKey-USB セットアップ CD を CD-ROM ドライ ブにセットします。通常は自動的にセットアップを開始します。開始しない場合は PotKey-USB セットアップ CD 内の Setup.exe を実行して下さい。

インストールする環境により途中でパソコンの再起動が必要な場合があります。メッセ ージに従い再起動するとインストールが続行されます。

インストールを終了後、パソコンを再起動して下さい。

操作方法などについてはインストールフォルダ(C:¥Proguram Files¥MuraoDos¥PotKey-USB)内のPotKey-USB.txt またはPotKey-USB セットアップCD内のPotKey-USB.txt をご覧下さい。

## かな漢字変換を確実に行うために

PotKey-USB で IME かな漢字変換を使用する場合次の点を注意して下さい。

IME の入力方式はローマ字入力、漢字キー単独で IME を ON/OFF、初期入力モードは ひらがな、変換キーはスペースキーに設定して下さい。

## ファイルメニューの開き方

一部のプログラムでは Alt キーを押すだけでファイルメニューが開きますが、
PotKey-USB は Alt キーだけを送ることは出来ません。

本来ファイルメニューは Alt+F で開くのが Windows の標準です。 PotKey-USB でファイルメニューを開くときは Alt+F を押して下さい。

# Win-BES99・点字編集システム3・Tエディタ

上記の点訳ソフトウェアで点字入力に使用する場合は、それぞれのソフトウェアの入力 設定で入力方式を[6 点]に設定し、1 ~ 6 の点を[F]・[D]・[S]・[J]・[K]・[L]に設定 する必要があります。

IME かな漢字変換をオンにすると正常に動作しないので、必ずオフの状態で入力して下さい。